# 20 Meter IR Vandal Proof Dome

## **Internet Camera**

## ICA-525

# **Quick Installation Guide**

# **Table of Contents**

| Before Installation                               | 3   |
|---------------------------------------------------|-----|
| System Requirements                               | 3   |
| Package Content                                   | 4   |
| Identification of Cables                          | 5   |
| Inside the TEL box:                               | 6   |
| Hardware Installation                             | 7   |
| Initial Utility Installation and operation        | .10 |
| Wizard function:                                  | .13 |
| Username and Password:                            | .14 |
| Configure Utility Installation                    | .15 |
| Appendix A: Feature Listing for Cam Viewer        | .19 |
| Appendix B: Suggest Hardware / System Requirement | .20 |
| Ordering Information for Cam Viewer Pro           | .20 |
| Further Configuration                             | .20 |

Thank you for purchasing the ICA-525. It is versatile and high image solution of surveillance application for day and night. The ICA-525 is also a stand-alone camera system with a built-in processor and web server that provides highest quality video and system performance.

#### **Before Installation**

Before installation, please be sure to read this quick installation guide or user's manual of bundle CD carefully to complete machine installation.

| Network<br>Interface | 10/100M Base-TX Ethernet                                                                                                    |
|----------------------|----------------------------------------------------------------------------------------------------|
| Monitoring<br>System | Recommended for Internet Explorer 6.0 or later                                                                                                    |
| System<br>Hardware   | <ul> <li>CPU: Pentium 4, 1.5GHz or above</li> <li>Memory Size : 512 MB (512 MB or above Recommended)</li> <li>VGA card resolution : 1024 x 768 or above</li> <li>Sound Card : Necessary</li> <li>Network bandwidth: In VGA resolution mode, minimum upload bandwidth is 1Mbps</li> </ul> |

#### System Requirements

# Package Content

ICA-525 x 1

Power Adapter x 1

Screws x 4

Telephone box x 1

L-Wrench x 1

CD Disk x 1

Quick Installation Guide x 1

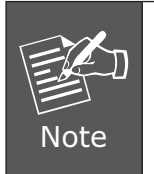

- 1. If any of the above items are missing, please contact your dealer immediately.
- Using a power supply with a different voltage that the one included with the ICA-525 will cause damage and void the warranty for ICA-525.

## Identification of Cables

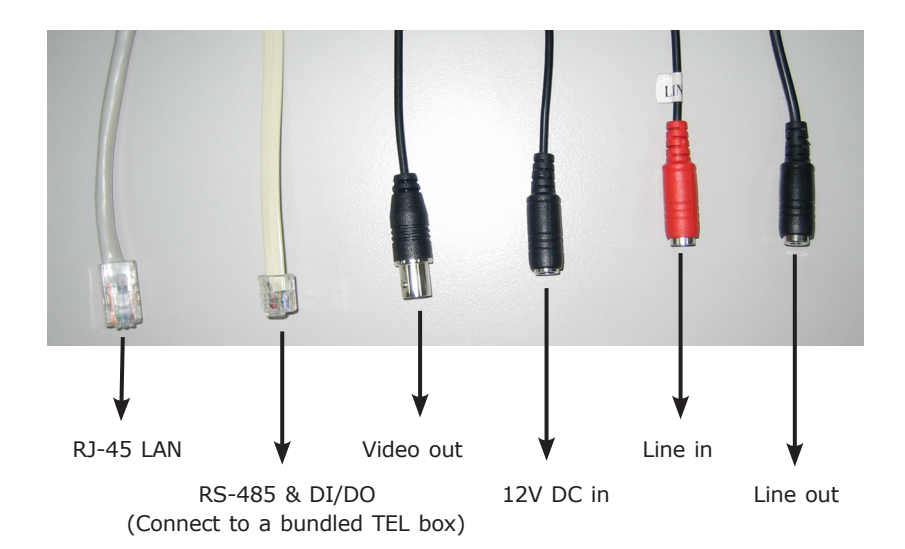

**1. RJ45 LAN socket:** Connect to PC or Hub/Switch. For connect to 10Base-T Ethernet or 100Base-TX Fast Ethernet cabling. This Ethernet port built N-Way protocol can detect or negotiate the transmission speed of the network automatically. Please use Category 5 "straight through" cable to connect the ICA-525 to a 100Mbps Fast Ethernet network switch or hub.

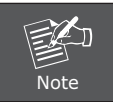

In case you need to connect the device to PC or notebook directly, you should use cross over cable instead.

2. RS-485 & DI/DO: Connect to a local keyboard controller and connect to sensor in and alarm out devices.

| Inside the TEL box: |                              |       |    |                  |    |
|---------------------|------------------------------|-------|----|------------------|----|
| Name                | Function                     |       |    |                  |    |
| 12VDC               | DC 12V output (50mA maximum) | 12VDC | A  | A                | D- |
| GND                 | GND                          |       |    |                  |    |
| D+                  | RS485 data +                 | NC    | () | $( \mathbf{P} )$ | NC |
| D-                  | RS485 data -                 | DI    | æ  | $(\mathbf{A})$   | D+ |
| DI                  | Digital signal input         |       |    |                  |    |
| DO                  | Digital signal output        | GND   |    | Ð                | DO |
|                     |                              |       | 1  |                  | 1  |

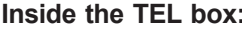

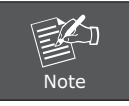

The RS-485 of ICA-525 is master that can control external scanner.

- 3. Local Video output (BNC port): The Network Camera also provides composite video output. User can use BNC video cable to connect the Network Camera with a TV monitor or VCR.
- 4. DC-in Jack: The input power is 12VDC. Note that supply the power to the Network Camera with standard power adapter included in package. Otherwise, the improper power adapter may damage the unit and result in danger.
- 5. Line in (audio in): Connect an audio input source to the ICA-525.
- 6. Line out (audio out): Connect a loud speaker to the ICA-525. This function is for voice alerting and two-way audio.

### Hardware Installation

1. Use the provided L-wrench, loosen the tamper-resistant housing cover (with screws still attached on the cover). The unit has factory installed side conduit entry and one may adjust the cables to back conduit entry according to installation requirement.

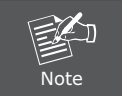

During the installation, please take care and avoid crash. That may cause the device damage.

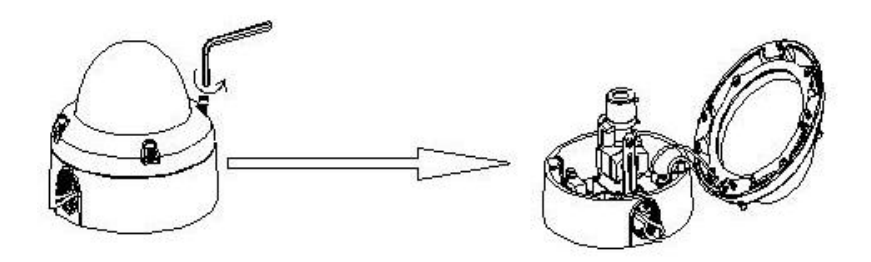

2. Set the mounting base onto the wall or ceiling and center it over the mounting hole, using the supplied four retaining screws to secure the main body.

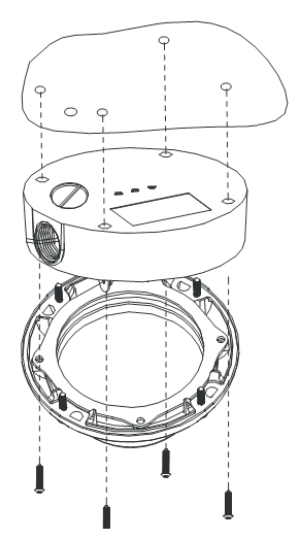

3. Set the proper image by moving the camera body and set the focus by turning the lens to left or right direction.

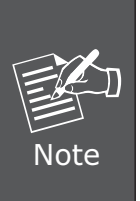

- 1. Vari-Focal Dome Operation Guide: Once the picture appears on the monitor, open the cover and adjust the lens wrench to "NEAR  $\leftarrow \rightarrow$  FAR", get the view zoom that you desire, and then adjust the focus wrench of the lens to obtain the best picture. After adjustment, tighten both wrenches.
- During adjust focus, please take cares that don't touch, collision and knock sensor.

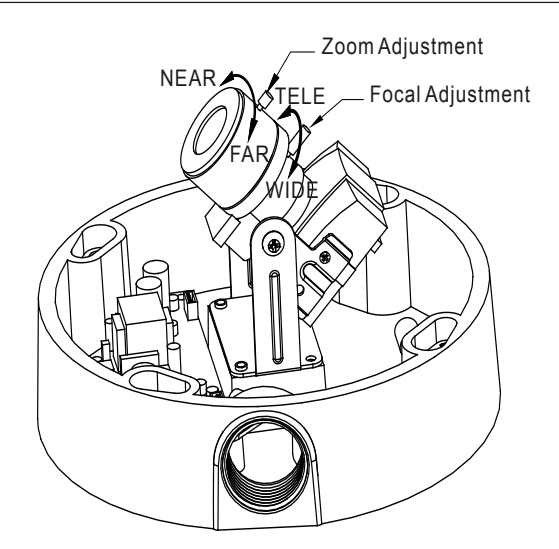

4. When the ICA-525 focus adjustment has been completed, use the provided Lwrench to fasten the tamper-resistant housing to the main body.

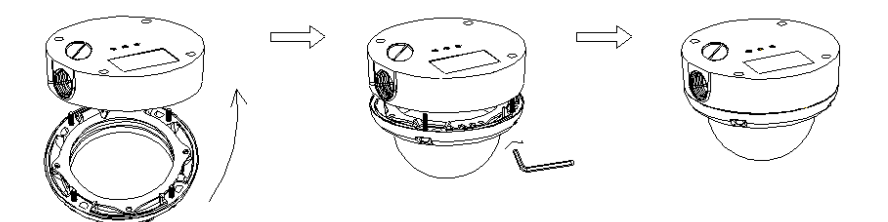

5. When using the side conduit cabling, it is suggested to cover the cables using metal covers (to prevent external damage and for waterproof prevention), and wined the waterproof adhesive type onto the metal cover before installation.

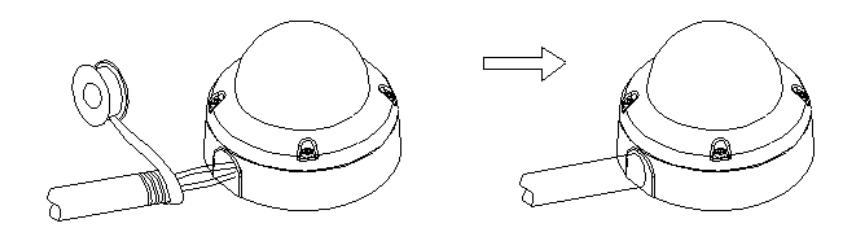

- 6. Connect the LAN cable to Ethernet's switch or hub and the DC-Jack to the power source. The video output to monitor or other video through a 75 Ohms type coaxial cable if you will use BNC cable.
- 7. Done

## Initial Utility Installation and operation

- 1. Insert the bundled CD into the CD-ROM drive to launch the autorun program. Once completed, a welcome menu screen will appear.
- 2. Click the "IPWizard" hyperlink, you will see the InstallShield Wizard dialog box as below.

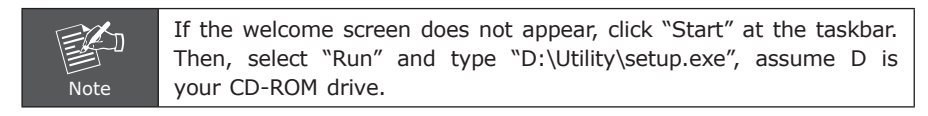

| InstallS | hield Wizard                                                                                                    |
|----------|----------------------------------------------------------------------------------------------------|
| t        | IPWizard Setup is preparing the InstallShield Wizard which will guide you through the program setup process. Please wait. |
|          | Cancel                                                                                                    |

3. The "Welcome to the InstallShield Wizard for IPWizard" will display on the screen and click "Next" to continue.

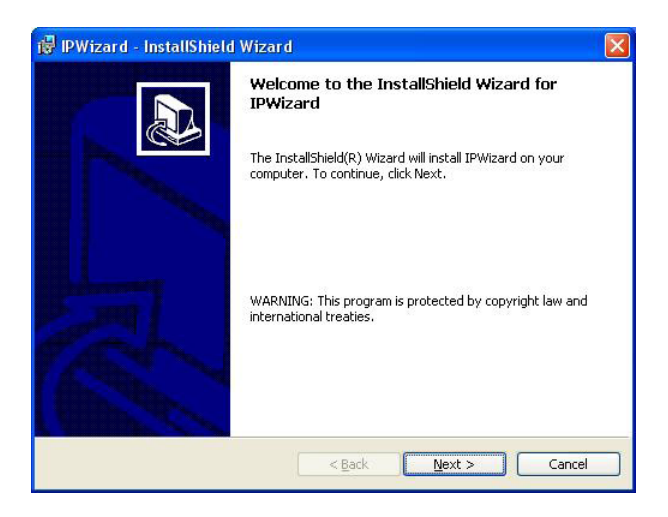

4. Please click "Next" to install with original settings, or you may click "Change..." button to modify the install folder then press "Next" to continue.

| 🙀 IPWizar                     | rd - InstallShield Wizard                                                                            |       |
|-------------------------------|----------------------------------------------------------------------------------------------------|-------|
| <b>Destinati</b><br>Click Nex | <b>ion Folder</b><br>xt to install to this folder, or click Change to install to a different folder. |       |
|                               | Install IPWizard to:<br>C:\Program Files\IP Wizard\                                                  | nge   |
| InstallShield –               | < <u>Back</u> Next > Ct                                                                              | ancel |

5. Please click "Install" to start the installation.

| 🖟 IPWizard - InstallShield Wizard                                                                                |                         |
|----------------------------------------------------------------------------------------------------|-------------------------|
| Ready to Install the Program<br>The wizard is ready to begin installation.                                       |                         |
| If you want to review or change any of your installation settings, clic<br>exit the wizard.<br>Current Settings: | k Back, Click Cancel to |
| Setup Type:                                                                                                    |                         |
| Destination Folder:                                                                                              |                         |
| C:\Program Files\IP Wizard\                                                                                      |                         |
| User Information:                                                                                                |                         |
| Name: AmatsukaV2                                                                                                 |                         |
| Company:                                                                                                    |                         |
|                                                                                                    |                         |
| stallShield                                                                                                    |                         |
| < <u>B</u> ack Insta                                                                                             | all Cancel              |
|                                                                                                    |                         |

6. Please click "Finish" to complete the installation

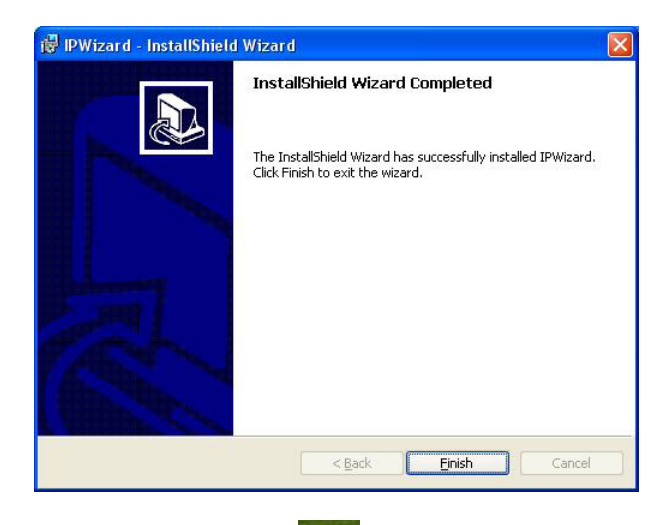

- 7. Please double-click the utility icon on the desktop then you will see the ICA-525 utility.
- 8. Press "Search" button. IP Wizard will list all IP Cameras in your LAN environment:

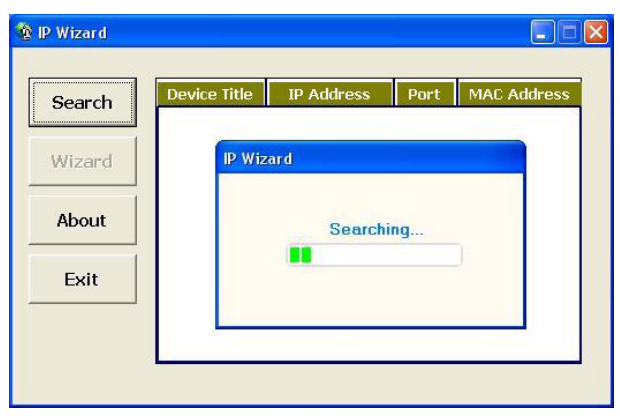

#### Wizard function:

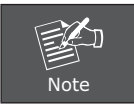

Please select your ICA-525 and press "Wizard". The utility featured of "Wizard" function to help user to initial ICA-525. User can setup IP address, username and password step by step.

| P Wizard |              |              |      |                    |
|----------|--------------|--------------|------|--------------------|
| Search   | Device Title | IP Address   | Port | MAC Address        |
| Wizard   | ICA-626      | 192.106.0.20 | 30   | 00-30591-141-04-01 |
| About    |              |              |      |                    |
| Exit     |              |              |      |                    |
|          |              |              |      |                    |
|          |              |              |      | Page: 1/1          |

Please enter User Name and Password. Default Username is: admin, leave password blank. Then click "Submit".

| Login          |               |
|----------------|---------------|
| Administrater: |               |
| Password:      | Submit Cancel |

#### **Username and Password:**

You may change the ID and assign a new password to your ICA-525 or keep the original and press "Next" to continue.

| 🕸 IP Wizard |                      |
|-------------|----------------------|
| Next        | ID                   |
|             | Administrater: admin |
| Exit        | New Password         |
|             | Password:            |
|             | Verify Password:     |
|             | Duran 1 M            |
|             | Page: 1/1            |

As below, you can select "Static IP" and enter the IP settings. Or select "DHCP ON" when there is a DHCP server in your network.

| 😰 IP Wizard |               |                    |           |
|-------------|---------------|--------------------|-----------|
| Next        | LAN:          | tatic IP 💿 DHCP IP |           |
|             | IP Address:   | 192.168.0.20       |           |
| 1           | Subnet Mask:  | 255.255.255.0      |           |
| Pre-View    | Def. Gateway: | 192.168.0.1        |           |
| 1           | DNS1:         | 0.0.0.0            |           |
| 1           | DNS2:         | 0.0.0.0            |           |
| Exit        |               |                    |           |
|             |               |                    |           |
|             |               |                    |           |
|             |               |                    | Page: 1/1 |

If no IP address is assigned after 30 seconds, ICA-525 will use its default address 192.168.0.20. User may open your web browser, and key in http://192.168.0.20 in the address field to login web configuration page and refer to our User's manual in the bundled CD disk to configure.

## **Configure Utility Installation**

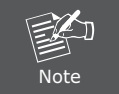

The Cam Viewer Lite/Pro 30 days trial version installation steps are similar. Below is the installation of Cam Viewer Lite.

1. Insert the bundled Cam Viewer CD disk into the CD-ROM drive to launch the autorun program. Once completed, a welcome menu screen will appear. Click the "Cam Viewer Lite" hyperlink, the below InstallShield Wizard dialog box will appear.

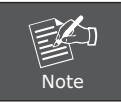

If the welcome screen does not appear, click "Start" at the taskbar. Then, select "Run" and type "D:\Cam Viewer Lite\setup.exe", assume "D" is your CD-ROM drive.

2. Selects the language which you want, Cam Viewer is current including fifteen languages. Please select one of the language and click "Next" to continue.

| Planet CamViewer Lite 1.0.0 - InstallShield Wizard                                                                                                    | . 📃 🗖 🛛       |
|----------------------------------------------------------------------------------------------------|---------------|
| Choose Setup Language<br>Select the language for the installation from the choices below                                                                                                    | N.            |
| Chinese (Simplified)<br>Chinese (Traditional)<br>Darish<br>Errench (Standard)<br>German<br>Greek<br>Italian<br>Japanese<br>Korean<br>Portuguese (Brazilian)<br>Portuguese (Brazilian)<br>Portuguese (Brazilian)<br>Portuguese (Standard)<br>Russian<br>Spanish<br>Thai | Next > Cancel |

3. The "Welcome to the InstallShield Wizard for Planet Cam Viewer Lite 1.0.0" will display on the screen, please click "Next".

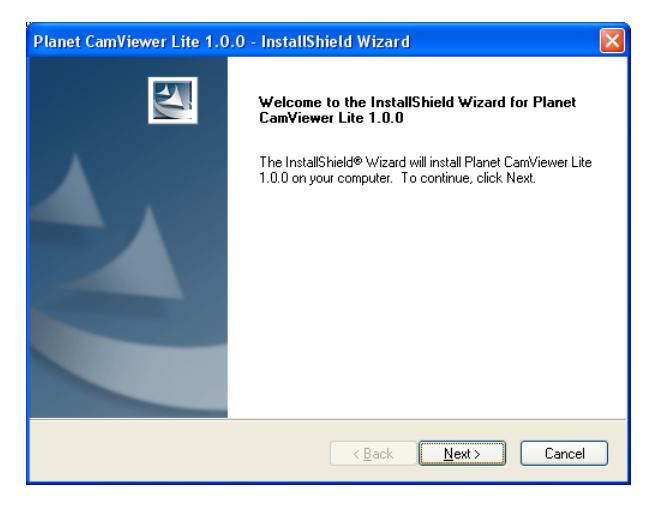

4. Please read the license agreement and then check "I accept the terms of the license agreement" if you are agreed and click "Next" to continue the installation

| Planet CamViewer Lite 1.0.0 - InstallShield Wizard                                                                                                    | × |
|----------------------------------------------------------------------------------------------------|---|
| License Agreement Please read the following license agreement carefully.                                                                                                    |   |
| End User License Agreement ("EULA") Do not install or use the software until you have read and accepted all of the license terms. Permission to use the software is conditional upon your agreeing to the license terms. Installation or use of the software by you will be deemed to be acceptance of the license terms. Acceptance will bind you to the license terms in a legally enforceable contract with PLANET TECHNOLOGY CORP. * SOFTWARE LICENSE AND LIMITED WARRANTY This is an agreement between you, the end user, and PLANET TECHNOLOGY CORP. ('Planet'). By using this software, you agree to become bound by the terms of this |   |
| I geocept the terms of the license agreement     Print     I go not accept the terms of the license agreement                                                                                                    |   |
| (Back Next > Cancel                                                                                                    |   |

5. Please key in user name and company name for which you want and click "Next" to continue installation.

| Planet CamViewer Lite 1.0.0 - InstallShield Wizard                     |        |
|------------------------------------------------------------------------|--------|
| Customer Information<br>Please enter your information.                 |        |
| Please enter your name and the name of the company for which you work. |        |
| <u>U</u> ser Name:                                                     |        |
| ENM                                                                    |        |
| <br>Company Name:                                                      |        |
| PLANET                                                                 |        |
| InstallSkield                                                          |        |
| < <u>Back</u> Newt>                                                    | Cancel |

6. Check the option "Complete" – all program features will be installed (Requires the most disk space) and click "Next" to continue installation.

| Planet CamVie                | wer Lite 1.0.0 - InstallShield Wizard 🛛 🛛 🔀                                          |
|------------------------------|--------------------------------------------------------------------------------------|
| Setup Type<br>Select the set | up type to install.                                                                  |
| Please select                | a setup type.                                                                        |
|                              | All program features will be installed. (Requires the most disk space.)              |
| Custom                       | Select which program features you want installed. Recommended for<br>advanced users. |
| InstallShield                | < <u>B</u> ack <u>N</u> ext > Cancel                                                 |

7. "Ready to Install the Program" will appear to prompt you to start the installation. Please click "Install" to start.

| Planet CamViewer Lite 1.0.0 - InstallShield Wizard                                              |                     |
|-------------------------------------------------------------------------------------------------|---------------------|
| Ready to Install the Program<br>The wizard is ready to begin installation.                      | P.C.                |
| Click Install to begin the installation.                                                        |                     |
| If you want to review or change any of your installation settings, click Back. C<br>the wizard. | lick Cancel to exit |
| InstallShield                                                                                   |                     |
| Kack Install                                                                                    | Cancel              |

8. Please click "No" to finish the Cam Viewer Lite installation.

| Questio | n 🛛 🕅                                                                                 |
|---------|---------------------------------------------------------------------------------------|
| 2       | MBM5 can help to monitor health status of your system. Would you like to install now? |
|         | Yes No                                                                                |

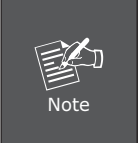

In above step, when Cam Viewer works with MBM5 (Motherboard Monitor 5), Cam Viewer will display CPU temperature and fan speed. Please click "Yes" if you need this function and refer to the manual of Cam Viewer CD disk for complete installation.

For more information, please refer to the User's manual in the bundled CD.

# Appendix A: Feature Listing for Cam Viewer

| Software Version              | Cam Viewer Lite                                     | Cam Viewer Pro                                                                       |  |
|-------------------------------|-----------------------------------------------------|--------------------------------------------------------------------------------------|--|
| IP Camera Input               | 32                                                  | 16 / 32 / 64                                                                         |  |
| Dual Monitor                  | -                                                   | V                                                                                    |  |
| Smart Guard                   | -                                                   | V                                                                                    |  |
| I/O Device                    | V                                                   |                                                                                      |  |
| Hotline                       | -                                                   | V                                                                                    |  |
| Address Book                  | -                                                   | V                                                                                    |  |
| Log Viewer                    | Unusual event<br>System log<br>Counting application |                                                                                      |  |
| <b>Counting Application</b>   | -                                                   | 2 way counting                                                                       |  |
| <b>Remote Playback Server</b> | -                                                   | Unlimited                                                                            |  |
| Concurrent Playback           | 1 Channel                                           | 16 Channels                                                                          |  |
| Counting Function             | -                                                   | V                                                                                    |  |
| Smart Search                  | General Motion                                      | General Motion<br>Missing Object<br>Foreign Object<br>Lose Focus<br>Camera Occlusion |  |
| Remote Live Viewer            | 1 Channel                                           | 16 Channel                                                                           |  |

# Appendix B: Suggest Hardware / System Requirement

| Total FPS                 | ~600                                                                                 | 600~480                      | 480~240                   | 240~120             | 120~                |
|---------------------------|--------------------------------------------------------------------------------------|------------------------------|---------------------------|---------------------|---------------------|
| CPU                       | Intel Core<br>2 Duo<br>QX6800                                                        | Intel Core<br>2 Duo<br>E6600 | Intel<br>Pentium D<br>930 | Intel P4<br>3.0 GHz | Intel P4<br>2.8 GHz |
| RAM                       | 4 GB                                                                                 | 2 GB                         | 2 GB                      | 1 GB                | 1 GB                |
| Chipset of<br>Motherboard | Intel 946 or 965 chip, Intel Chipset recommended                                     |                              |                           |                     |                     |
| VGA Card                  | ATI Radeon 9200, nVIDIA GeForce FX-5200,<br>Intel 945/965 or above (ATI recommended) |                              |                           |                     |                     |
| Ethernet                  | 100 Base-TX or Above, Gigabit LAN recommended                                        |                              |                           |                     |                     |
| Hard Disk                 | 160 GB or above                                                                      |                              |                           |                     |                     |
| 0.S.                      | Windows 2000 / XP / 2003                                                             |                              |                           |                     |                     |

**Total FPS:** Means all the cameras will spend how many frames when this software works. Suppose there are 10 cameras, each one will work with 30fps, the total fps should be 300fps.

#### **Ordering Information for Cam Viewer Pro**

| Model  | Description                        |
|--------|------------------------------------|
| CVP-16 | 16-Channel Cam Viewer Professional |
| CVP-32 | 32-Channel Cam Viewer Professional |
| CVP-64 | 64-Channel Cam Viewer Professional |

#### **Further Configuration**

If you want to configure more detail settings of ICA-525, please refer to the user manual in the CD disk.

Free Manuals Download Website <u>http://myh66.com</u> <u>http://usermanuals.us</u> <u>http://www.somanuals.com</u> <u>http://www.4manuals.cc</u> <u>http://www.4manuals.cc</u> <u>http://www.4manuals.cc</u> <u>http://www.4manuals.com</u> <u>http://www.404manual.com</u> <u>http://www.luxmanual.com</u> <u>http://aubethermostatmanual.com</u> Golf course search by state

http://golfingnear.com Email search by domain

http://emailbydomain.com Auto manuals search

http://auto.somanuals.com TV manuals search

http://tv.somanuals.com